## 水电缴费操作手册

关注公众号安职院后勤服务,并进入公众号点击水电缴费(如图1所示)跳转到登陆注册页面(如图2所示)

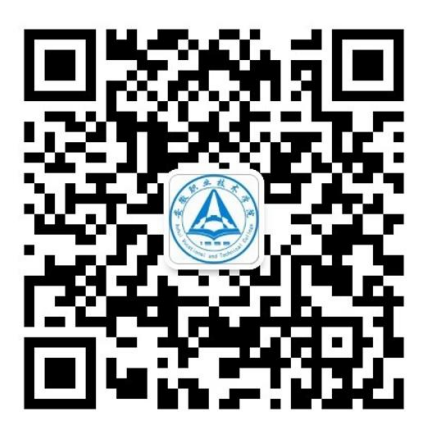

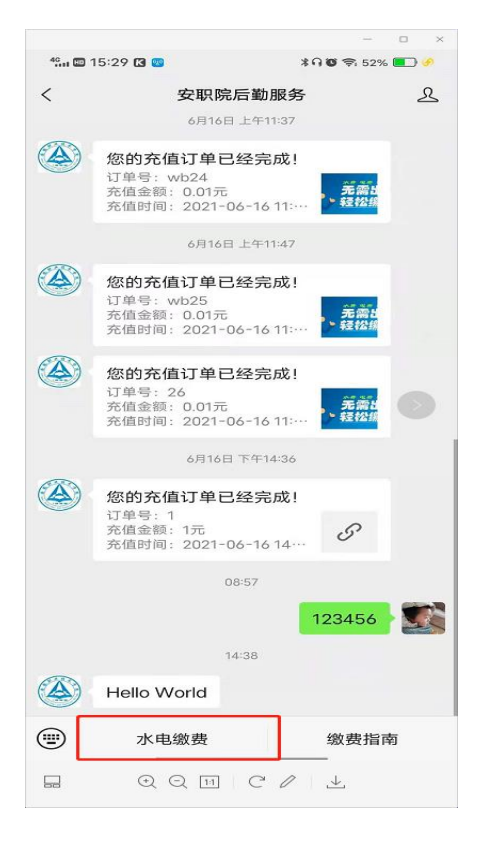

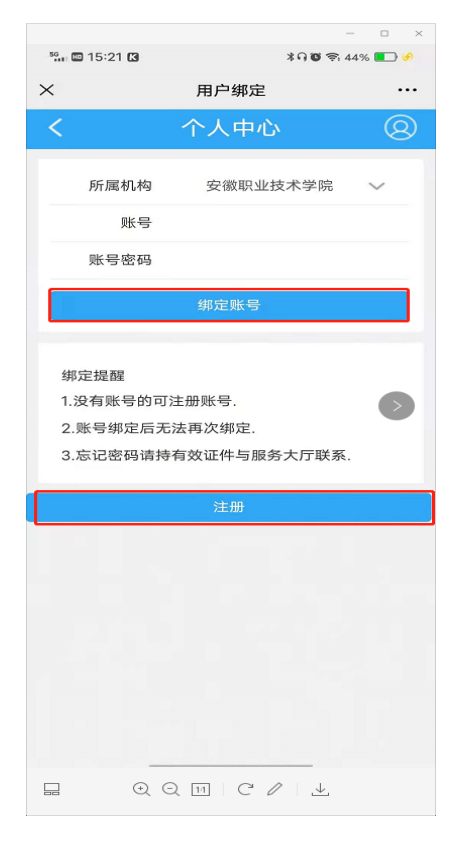

图 1

图 2

没有登陆账号的点击注册按钮跳转的注册页面(如图 3 所示),注册完
成之后输入账号密码登陆跳转到个人中心(如图 4 所示)

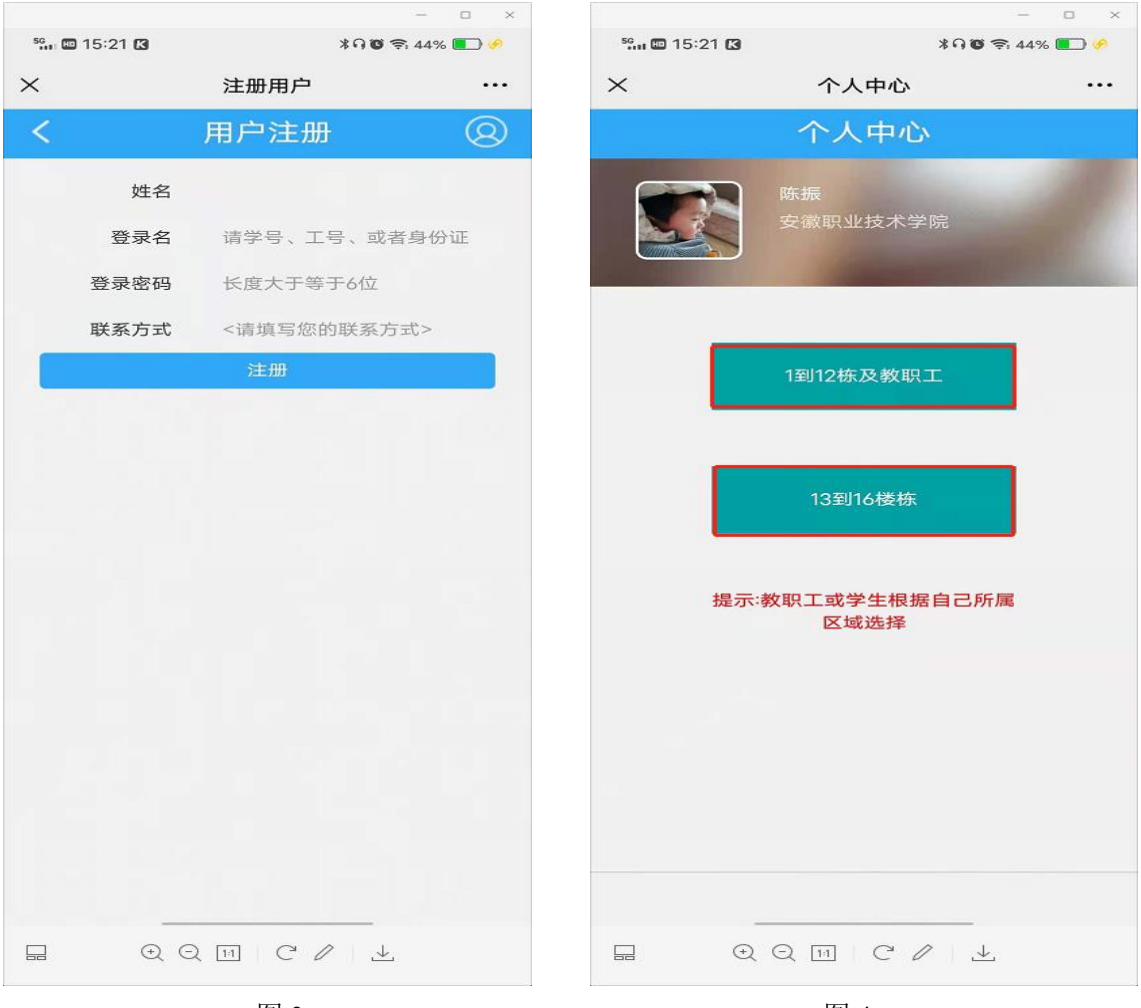

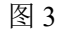

图 4

3. 点击【1到12栋及教职工】按钮跳转到充值缴费页面(如图5所示), 对于没有绑定房间的账户点击【账户管理】跳转到账户管理界面(如图6 所示),输入房间号勾选所在房间点击【绑定房间号】

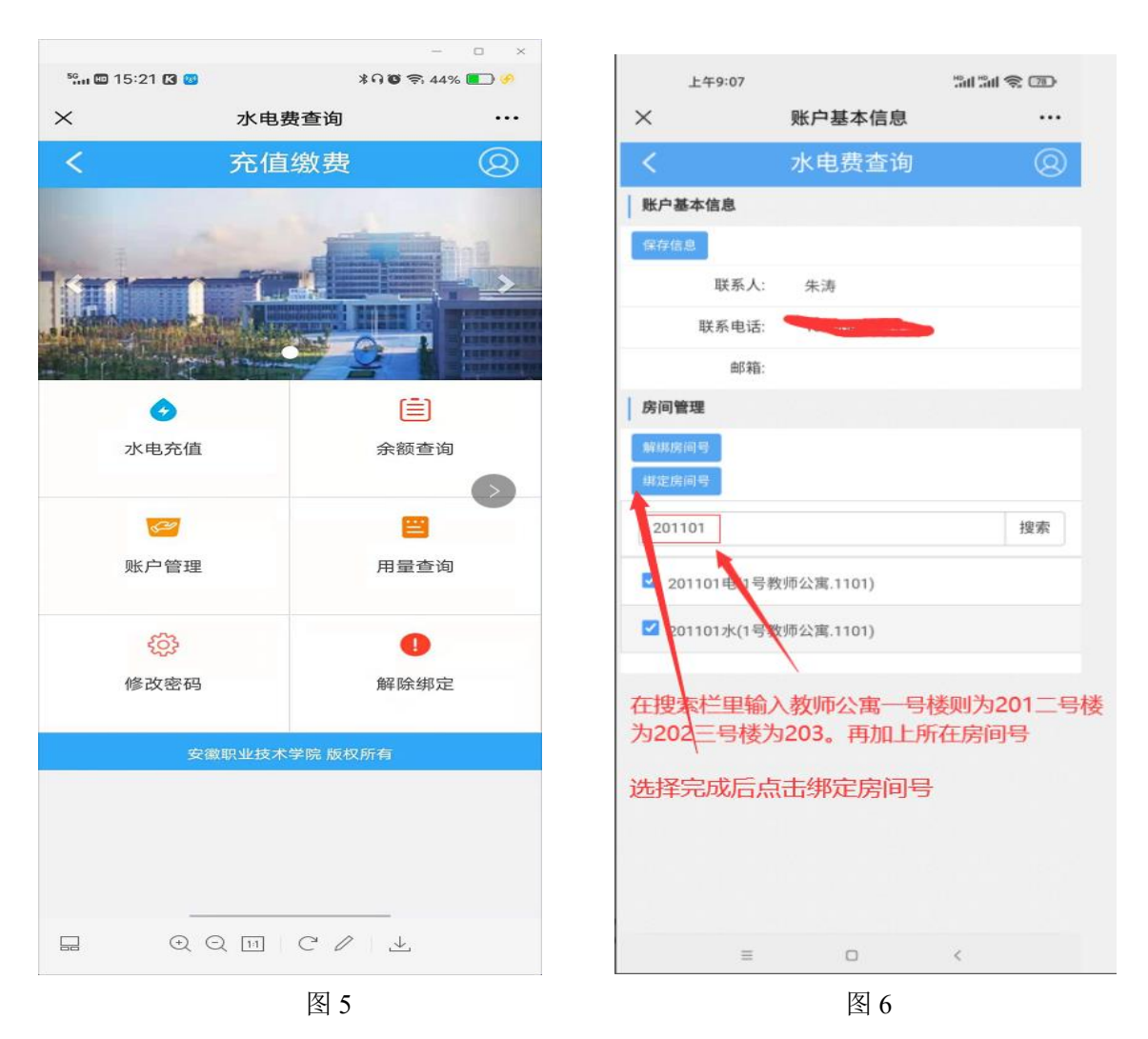

4. 对于已经绑定房间号的账户点击【水电充值】跳转到水电充值页面(如图7所示),绑定多个房间号的时候选择要充值的房间号输入金额点击【确认充值】;在图5页面点击余额查询跳转到查看水电账户余额(如图8所示)

|                                      |                            | - • ×                      |                             |            | - • ×               |  |
|--------------------------------------|----------------------------|----------------------------|-----------------------------|------------|---------------------|--|
| sg 🖬 🖾 15:22 🚺 😻                     | *                          | ባ 🖲 😤 45% 💽 🧑              | 5g 🖾 15:22 🚺 🐻              | *          | ባ 🛛 🛜 45% 💽 🤌       |  |
| ×                                    | 账户充值                       |                            | ×                           | 水电费查询      | •••                 |  |
| <                                    | 水电费充值                      | 0                          | <                           | 水电费查询      | 8                   |  |
| <b>给自己充值</b> 给他人充值                   |                            |                            | 陈振<br>101102(学生公寓.1号公寓.102) |            |                     |  |
| ○ 101102(学生公寓.1号公寓.102)<br>切换账号[2] > |                            |                            |                             |            |                     |  |
| 账户余额 55.7                            | 101102(学生公寓<br>101109(学生公寓 | 8.1号公寓.102)<br>8.1号公寓.109) | 账户余额 55.76                  | 元          | 切换账号[2] >           |  |
| 1                                    |                            |                            |                             |            |                     |  |
|                                      | 制认充值                       |                            | 结算时间                        | 2021-06-22 | 14:00               |  |
| 当一个账户绑定多个房间号的时候,可切换账户缴费              |                            | 免费余额                       | 2.31 元                      | -          |                     |  |
|                                      |                            | 自缴余额                       | 53.45 元                     |            |                     |  |
|                                      |                            |                            | 最近充值金额                      | 13.68元     |                     |  |
|                                      |                            |                            | 最近充值时间                      | 2021-06-01 | 2021-06-01 08:38:16 |  |
|                                      |                            |                            | 最近充值类型                      | 免费发放       | 免费发放                |  |
|                                      |                            |                            | 最近充值方式                      | 免费水电发放     | 免费水电发放              |  |
|                                      |                            | 账户类型                       | 一般账户                        | 一般账户       |                     |  |
|                                      |                            | 可透支金额                      | 1元                          | 1元         |                     |  |
|                                      |                            |                            | 账户联系人                       | AHZY       | AHZY                |  |
|                                      |                            |                            | 联系电话                        | 123456     |                     |  |
|                                      |                            | <br>ب                      |                             | Q III C /  |                     |  |

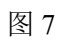

图 8

## 5. 在图 5 页面点击【用量查询】跳转到查看电账户每天的用量(如图 9 所示)

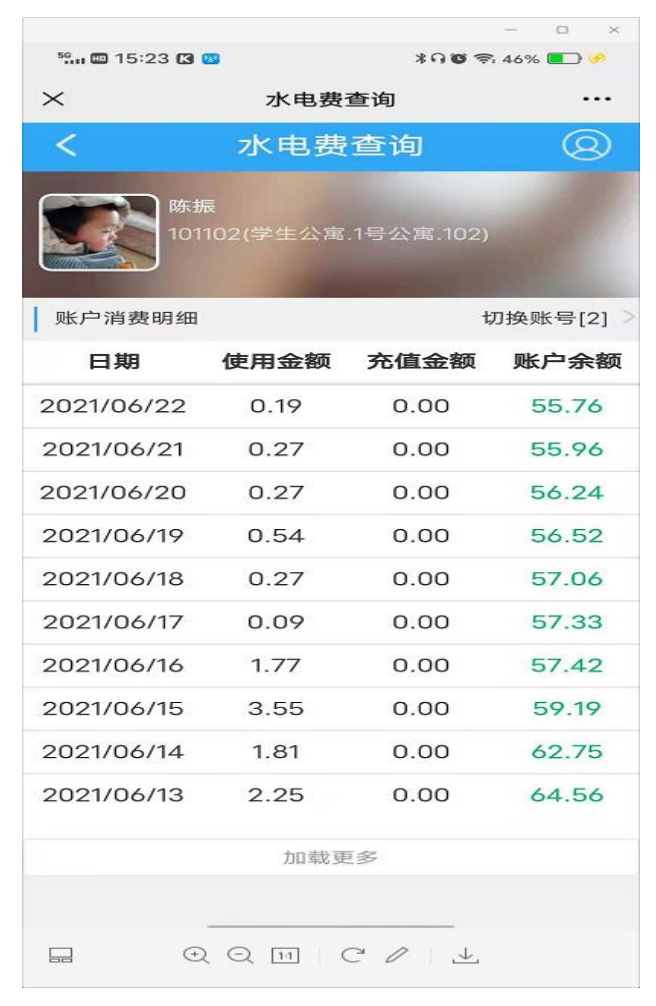

图 9